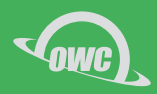

# **ARGEST® BACKUP** WITH MERCURY PRO LTO 快速安装手册

ARGEST ВАСКИ

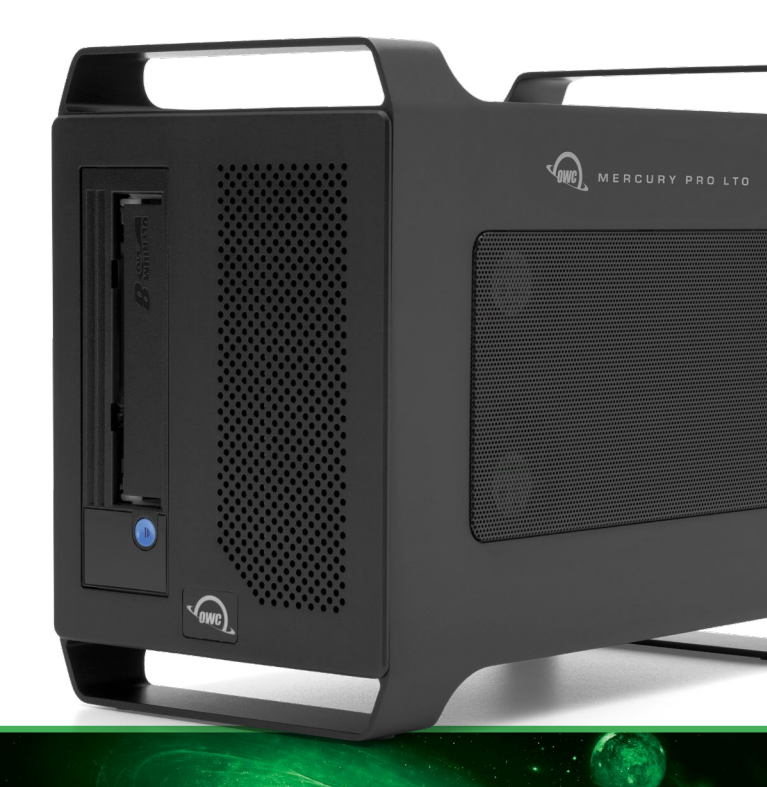

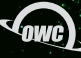

ARGEST BACKUP QUICK START GUIDE

目录

| 安装                     | 3           |
|------------------------|-------------|
| - 系统要求<br>- 下载<br>- 安装 | 3<br>3<br>3 |
| <b>设定</b>              | 3           |
| - 初始化设定                | 4           |
| 备份                     | 5           |
| 还原                     | 10          |
| 其它资源                   | 14          |
| - 使用者指引和软体<br>- 进阶设定   | 14<br>14    |

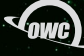

2

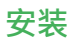

## 系统要求

- ArGest® Backup 支持 macOS 10.13 或之后的版本; Windows 7 或之后的版本 · 和 64-bit Linux 的GTK3应用程式。
- Mercury Pro LTO 需要macOS 10.14.6 或之后的版本和 Windows 10 或之后的版本。

### 下载

最新版本的 ArGest<sup>®</sup> Backup 可以从我们的网站下载:

https://www.argestsoftware.com/backup/

适用于:

- macOS: https://download.owc.com/argest/backup/mac/
- Windows: https://download.owc.com/argest/backup/windows/

- Linux: https://download.owc.com/argest/backup/linux/

## 安装

安装 ArGest<sup>®</sup> Backup 在您的计算机上· 要启用软件请使用 OWC Mercury Pro LTO 随 附的启用序号 (如果购买的是含软件的组合)。ArGest<sup>®</sup> Backup 启用序号位于设备的底部 贴纸上·序号有区分大小写。

### macOS

点两下 DMG 档案,然后将应用程序拖放到应用程序文件夹中。

### Windows

点两下 EXE 档案,然后按照安装指引进行操作。

#### Linux

请参阅下载包中的安装指南。

# 设定

## 先决条件

1. 确保 Mercury Pro LTO 已连接到配置 Thunderbolt 的计算机 · 并且设备已被正确识别。

2. 安装 SAS 驱动程式,这是安装档之一:

- macOS: https://download.owc.com/lto/mac
- Windows: https://download.owc.com/lto/windows\_
- Linux: https://download.owc.com/lto/linux
- 3. 确认当前没有其它软件正在使用 LTO 装置。(例如 IBM Diagnostics 程式)

#### 4. 安装 ArGest® Backup

3

## 初始化设定

首次开启 ArGest<sup>®</sup> Backup 软件时,QuickConfig 设定指引将会引导您完成最初的设定。 要搭配 OWC Mercury Pro LTO 一起使用,请选择 "Standalone Tape Drive" 作为默认的备份目 标,对于其他的设定,我们建议您使用默认设定,并跳过电子邮件设置。

| QuickConfig C                 | Configuration Assistant                                                                                        |
|-------------------------------|----------------------------------------------------------------------------------------------------|
| Standalone Tape Parame        | eters                                                                                                    |
| Default tane devices          |                                                                                                    |
| Default tape device:          |                                                                                                    |
|                               | For I/O buffer sizes, we recommend:<br>64K for DAT, AIT, and VXA drives<br>256K for DLT, LTO-1 to LTO-3 drives |
|                               |                                                                                                    |
| BRU I/O Buffer Size:          | V Lock                                                                                                    |
|                               | Drive 1: 128K \$                                                                                               |
| Standalone Drive Barcode H    | landling                                                                                                    |
| 🗹 Prompt for                  | Tape Bar Codes                                                                                                 |
| Tape Overwrite Handling       |                                                                                                    |
| <ul> <li>Overwrite</li> </ul> | Tape Only if Blank                                                                                             |
| Overwrite                     | any existing tape contents                                                                                     |
| Append th                     | is archive to any existing data on the tape                                                                    |
| AutoScan Verify Pass          |                                                                                                    |
| Skin Autos                    | Scan Verify Pass after Archive Completion                                                                      |
|                               | Scan verny Pass after Alerive Completion                                                                       |
|                               |                                                                                                    |
|                               | Back Next                                                                                                    |
|                               |                                                                                                    |

您可以随时通过设定 ArGest<sup>®</sup> Backup 偏好设定,来更改这些设定。

## Windows

当提示 "Group Assignment Problem (群组分配问题)" 時,請请按照提示中的说明,将用户添加 到群组中。您需要注销并重新登入后才能使更改生效。仅在以该用户首次开启 ArGest<sup>®</sup> Backup 软 件时才需要。

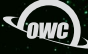

# 备份

对于定期的备份,我们建议您使用向导模式。

- 将空白磁带插入 LTO 装置中,并等待它准备好,这可能需要几秒钟的时间,期间您会听到磁带 机运转的声音,这是正常的动作与声音。
- 2. 开启 ArGest<sup>®</sup> Backup。
- 3. 选择 Archive/Backup。

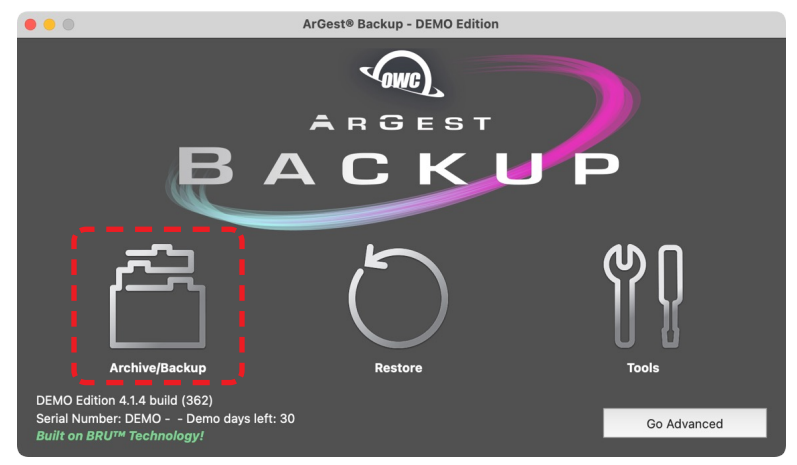

4. 点击 Start A New Project 图示。

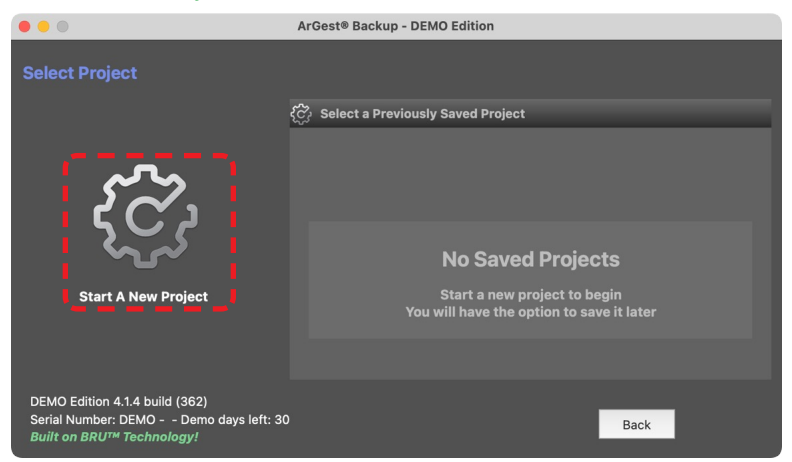

5. 将要备份的磁盘、目录或档案,拖放到"Included Items"下的空白处。

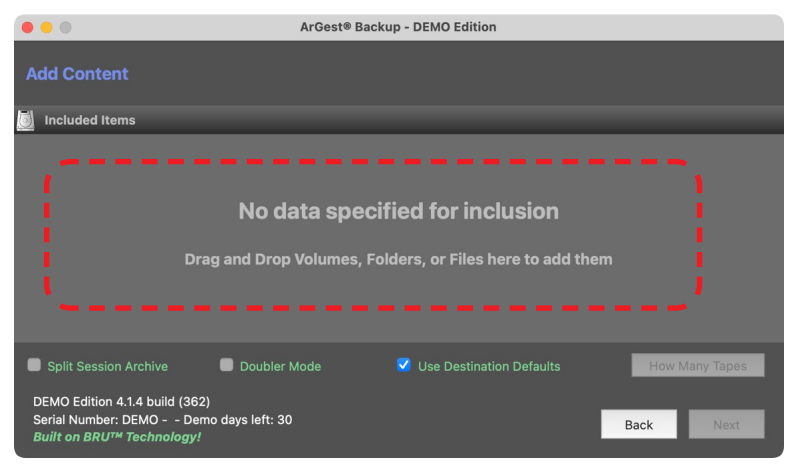

6. 选择 Use Destination Defaults 使用初始设定值,然后按下 Next 进行下一步动作。

| • • •                                                                                                    | ArGest® Backup - DEMO Edition       |                |
|----------------------------------------------------------------------------------------------------|-------------------------------------|----------------|
| Add Content                                                                                                 |                                     |                |
| 🗾 Included Items                                                                                            |                                     |                |
| /Users/owc/Documents/Project Q/Arch                                                                         | ive A                               |                |
| Split Session Archive                                                                                       | r Mode 🛛 💙 Use Destination Defaults | How Many Tapes |
| DEMO Edition 4.1.4 build (362)<br>Serial Number: DEMO Demo days left: 3<br><i>Built on BRU™ Technology!</i> | 30                                  | Back Next      |

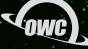

7. 输入磁带项目与名称,这将允许您在以后需要恢复磁带和存盘时轻松辨识它。点击 Next 进行 下一步动作。

|                  | ArGe                                 | est® Backup - DEMO Edition |      |             |
|------------------|--------------------------------------|----------------------------|------|-------------|
|                  |                                      |                            |      |             |
| Tape Set Name    | - this is the name of the tape(s) th |                            |      |             |
| Project C        | - 01                                 |                            |      |             |
| Archive Label -  | this is the label assigned to the ar |                            |      |             |
| Archive          |                                      |                            |      |             |
| · ·              |                                      |                            |      |             |
|                  |                                      |                            |      |             |
|                  |                                      |                            |      |             |
|                  |                                      |                            |      |             |
|                  |                                      |                            |      |             |
|                  |                                      |                            |      |             |
| DEMO Edition 4.1 | 4 build (362)                        |                            |      |             |
| Serial Number: D | MO Demo days left: 30                |                            | Back | Next        |
| Built on BRUIM I | echnology:                           |                            |      | <b>`</b> ', |

8. ArGest<sup>®</sup> Backup 将使用磁带所支持的容量来评估此备份需要多少磁带。点击 OK 进关闭提示 視窗。

| Estimating Backup                                                                                                    |                 |
|----------------------------------------------------------------------------------------------------|-----------------|
| Estimated Media Requirements                                                                                                    | Dirs: <b>15</b> |
| This archive job will contain 235.61 MiB<br>of data. It is estimated that it will<br>require:<br>1 LTO-7 tape(s)<br>1 LTO-7M8 tape(s)<br>1 LTO-8 tape(s)      | Cancel Close    |
| Please make sure that you have enough<br>tapes for the job. If you are using a<br>library, please insure that you have<br>specified enough slots for the job. |                 |
| ок                                                                                                    | 1               |

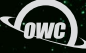

9. 准备就绪后,点击 Start 开始备份至磁带。如果磁带中已经有储存数据,根据您的设定,您可 能会收到警告提示您要插入空白磁带或同意覆盖现有的数据。

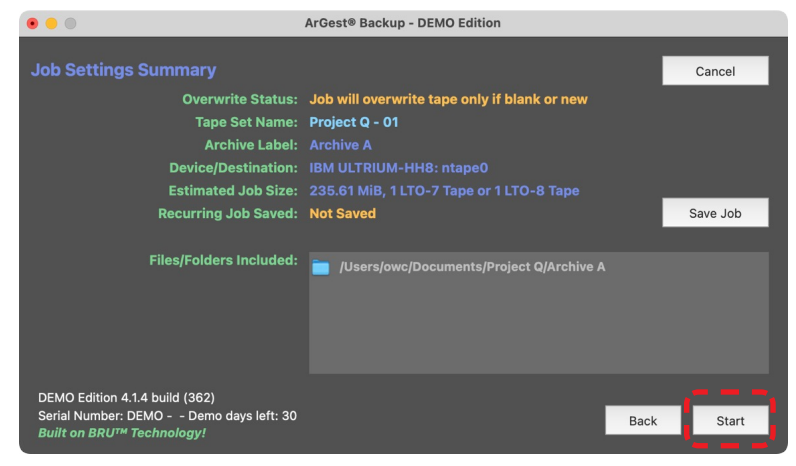

10. 如果出现提示,请输入磁带条形码并点击 OK。

| • 😑 🔘 | ArGest® Backup - I                                                                        | DEMO Edition                                               |          |
|-------|-------------------------------------------------------------------------------------------|------------------------------------------------------------|----------|
|       |                                                                                           |                                                            |          |
|       | Enter This Tape's Barcode                                                                 |                                                            |          |
| R     | The barcode MUST be 8 characters. It w letters and numbers with the tape type as example: | ill consist of a mixture of s the last two characters. For | Save Job |
|       | TG8716L                                                                                   | .7                                                         |          |
| File  | New Tape Barcode:                                                                         |                                                            |          |
|       |                                                                                           | CancelOK                                                   |          |
|       |                                                                                           |                                                            |          |

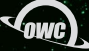

11. LTO 磁带机现在重新定位磁带并开始备份。

| • • •                  |                                                                                     | A                                                                                     | rGest® Backup - Backup                     | Job |                                             |                                  |
|------------------------|-------------------------------------------------------------------------------------|---------------------------------------------------------------------------------------|--------------------------------------------|-----|---------------------------------------------|----------------------------------|
| ABCHIVE                | File Path:<br>File Name:<br>File Size:                                              | /Users/owc/Docume<br>q-intro.html<br>13.61 KiB                                        |                                            |     |                                             |                                  |
| alitik<br>Kontra karak | Tape Set Name:<br>Archive Label:<br>Archive ID:<br>Current Size:<br>Estimated Size: | <b>Project Q - 01</b><br>Archive A<br><b>62ac6b09686c</b><br>235.50 MiB<br>235.61 MiB |                                            |     |                                             |                                  |
| RECI Ba                | Job Sta<br>Total Elapsi<br>ckup running                                             | art Time: 20:52:37<br>ed Time: 00:00:09                                               | Backup Finish Time:<br>Verify Finish Time: |     | Average Write Speed:<br>Average Read Speed: | 78 MiB/sec<br>0 MiB/sec<br>Abort |

12. 备份完成后,请查看日志以确保没有意外的错误。您可以打印详细讯息并将报告另存为PDF档 ·以供将来参考。完成后点击 Close 关闭。

|                                                                                                    | BRU Job Label Information                                                                                                    |
|----------------------------------------------------------------------------------------------------|----------------------------------------------------------------------------------------------------|
| Backup Operation Com<br>2022-06-17 20:52:37: Stat<br>2022-06-17 20:52:37: Set<br>2022-06-17 20:52:37: Ove                       | pleted<br>ting Backup/Archive job - Archive A<br>scted drive for this job is ntape0<br>rwrite Archive Job                                                                          |
| Data included in Backup:                                                                                                    |                                                                                                    |
| /Users/owc/Documents/Project Q/Ar<br>Verify Pass results:<br>20220617 20:53:08(27099)owc][L1<br>20220617 20:53:08(27099)owc][L1 | cchive A<br>63] START (r 20.0.0.1), CMD = '/usr/local/bin/bru -ivvvvvvvvjf ntape0 -b 256K<br>671 device = ntane0. buffer = 256K bytes. media size = <urknown> archive id</urknown> |
| Print Details                                                                                                    | Print the operation's catalog and job results info in a report format.                                                                                                    |
| Export Catalog                                                                                                    | Export the operations tape and archive catalog and metadata information for import on other ArGest® Backup systems.                                                                |
| Create BRUsetta Stone                                                                                                    | Create a CD/DVD or USB Flash drive that contains the operation's catalog and metadata, and a copy of ArGest® Backup with installation and restore instructions for others.         |

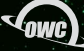

13. 再次点击 Close 关闭备份作业窗口返回主选单中。

|                     |                                                                                     |                                                                                       | ArGest® Backup - Backup                    | Job |                                             |                                    |
|---------------------|-------------------------------------------------------------------------------------|---------------------------------------------------------------------------------------|--------------------------------------------|-----|---------------------------------------------|------------------------------------|
| ARCHIVE             | File Path:<br>File Name:<br>File Size:                                              |                                                                                       |                                            |     |                                             |                                    |
|                     | Tape Set Name:<br>Archive Label:<br>Archive ID:<br>Current Size:<br>Completed Size: | <b>Project Q - 01</b><br>Archive A<br><b>62ac6b09686c</b><br>235.61 MiB<br>235.61 MiB |                                            |     |                                             |                                    |
| ф <sup>жа</sup> , л | Job Sta<br>Total Elapse<br>ob Completed                                             | art Time: 20:52:37<br>ad Time: 00:00:34                                               | Backup Finish Time:<br>Verify Finish Time: |     | Average Write Speed:<br>Average Read Speed: | 39 MiB/sec<br>inf MiB/sec<br>Close |

14. 要推出磁带,请按下磁带机的退出按钮,或是从 ArGest<sup>®</sup> Backup 的 Tools > Device Control 选单中点选 Eject Tape 退出磁带。退出磁带可能需要 20-30 秒。

# 还原

以下说明如何从同一台计算机上备份的磁带还原数据,如果磁带来自其它计算机,则需要先导入目录。

- 1. 开启 ArGest<sup>®</sup> Backup。
- 2. 选择 Restore。

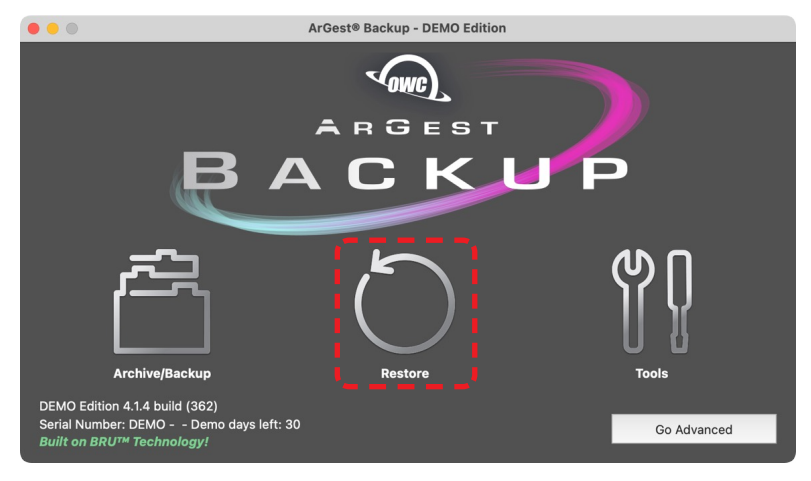

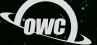

- ArGest® Backup DEMO Edition Verify Tool r Offset Vol Set Nam Files On Disk: 🔵 Never 🧕 Newer 🕒 Always Search Archiv rce Device: Drive ntape0 - IBM ULTRIUM-HH8
- 3. 在 Tape Sets & Archives 窗口下,选择您要还原的存档。

4. 在 Archive Contents 窗口下,双击您要还原的任何文件夹或档案,以便将它们加入到要还原的 列表中。

|                                                                                                    | ArGest® Backup - DEMO Edition                         |                     |
|----------------------------------------------------------------------------------------------------|-------------------------------------------------------|---------------------|
| Archive 🚫 Restore 🛇 Verify                                                                                                    | Tools                                                 |                     |
| Tape Sets & Archives                                                                                                    | Archive Contents                                      |                     |
| → 🔜 BRU Tape Volumes                                                                                                    | ► 1                                                   | 1                   |
| - Project Q - 01                                                                                                    | v 🚞 Users                                             |                     |
| Archive A                                                                                                    | v 🚞 owc                                               |                     |
| TTFS Volumes                                                                                                    | v 📩 Documents                                         |                     |
| Disk Archives                                                                                                    | > 💼 Project Q                                         |                     |
|                                                                                                    |                                                       |                     |
|                                                                                                    | Items Selected For Restore                            | Offset Vol Set Name |
|                                                                                                    |                                                       |                     |
| Tape Set: Project Q - 01                                                                                                    | Overwrite Files On Disk: 🔵 Nøver 🜔 Nøwer 🌑 Always     | Search Archives     |
| Unique Archive ID: 62ac6b09686c Number of Tapes in Archive: 1<br>Archive Name: Archive A<br>Created On: Fri Jun 17 20:52:41 2022 | Restore Source Device: Drive ntape0 - IBM ULTRIUM-HHB | Identify Tape       |
| File Count: 15 files (9 regular, 0 other)<br>Archive Size: 235 75 Mill                                                           | Restore to alternate location: Select Restore Path    |                     |
| Barcodes: AA0122L8                                                                                                    | Clear Selections Clear All                            | Start Restore       |

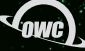

5. 提示: 作为前两步骤的替代方法, 当您不记得某个档案的储存位置时, 点击搜索档案并按文件 名或诠释资料搜索。选择您要还原的档案,点击添加进还原选单中,然后点击关闭后继续下一 步。

| • • •                     |             | ArGest® Backup Catalog Search                        |                |                   |               |
|---------------------------|-------------|------------------------------------------------------|----------------|-------------------|---------------|
|                           |             |                                                      |                |                   |               |
| 📃 Search Metadata         |             |                                                      | _              | _                 |               |
|                           | Ignore Case | Surround Exact phrases with double quotes (i.e.: "M  |                | s. Match any of t | hese)         |
|                           |             |                                                      |                |                   |               |
| Contains 📀                | Project Q   |                                                      |                |                   |               |
|                           |             |                                                      | 📃 Limit tota   |                   | hes to 250    |
| Found 11 matches in 1 arc | hives.      |                                                      |                |                   | Start Search  |
| Archive Match             | м           | atched Paths                                         | Date           | On Tape Set       | Vol           |
| Archive A                 | <b>~</b>    |                                                      |                |                   | 1             |
|                           |             | /Users/owc/Documents/Project Q/Archive A/            |                |                   | 1             |
|                           |             | /Users/owc/Documents/Project Q/Archive A/.DS_Store   |                |                   | 1             |
|                           |             | /Users/owc/Documents/Promercury-pro-Ito-back.jpg     |                |                   | 1             |
|                           |             | /Users/owc/Documents/Proc-mercury-pro-Ito-front.jpg  |                |                   | 1             |
|                           |             | /Users/owc/Documents/Project Q/Archive A/q-end.html  |                |                   | 1             |
|                           |             | /Users/owc/Documents/Prohive A/site-q-20220423.zip   |                |                   | 1             |
|                           |             | /Users/owc/Documents/Procury-pro-Ito-hero-right.jpg  | 2022-06-17 04: |                   | 1             |
|                           |             | /Users/owc/Documents/Proercury-pro-Ito-hero-left.jpg | 2022-06-17 04: | Project Q - 01    | 1             |
|                           | Select All  |                                                      | Cle            | ar All            | Show Selected |
|                           | Select only |                                                      | C              | ose               | Add Checked   |

6. 如果您想要将文件还原到其它的位置,请勾选 "Restore to alternate location" 然后选择要 还原的文件夹路径,点击 Start Restore 开始还原。

| • • •                                                                             |          | ArGest® Backup - DE             | MO Edition                     |        |                  |
|-----------------------------------------------------------------------------------|----------|---------------------------------|--------------------------------|--------|------------------|
| Archive 🔘 Restore                                                                 | Verify 🙌 | Tools                           |                                |        |                  |
| Tape Sets & Archives                                                              |          | Archive Contents                |                                |        |                  |
| → 🌉 BRU Tape Volumes                                                              |          | ~ 🔟 1                           |                                |        |                  |
| V Project Q - 01                                                                  |          | 🛩 🚞 Users                       |                                |        |                  |
| Archive A                                                                         |          | v 💼 owc                         |                                |        |                  |
| > III LTFS Volumes                                                                |          | 🗸 🚞 Documents                   |                                |        |                  |
| > 🗾 Disk Archives                                                                 |          | > 🚞 Project Q                   |                                |        |                  |
|                                                                                   |          |                                 |                                |        |                  |
|                                                                                   |          | Items Selected For Restore      |                                | Offset | Vol Set Name     |
|                                                                                   |          | (Visersfowc/Documents/Project C |                                |        | 1 Project G - 01 |
| Tape Set: Project Q - 01                                                          |          |                                 | 🔵 Never ၊ Newer 🕒 Always       |        | Search Archives  |
| Archive Name: Archive A                                                           |          |                                 | Drive ntape0 - IBM ULTRIUM-HH8 |        | Identify Tape    |
| Created On: Fri Jun 17 20:52:41 2022<br>File Count: 15 (iles (9 regular, 6 other) |          | Pertore to alternate location   |                                |        |                  |
| Archive Size: 235.75 MiB                                                          |          | Restore to alternate location.  | Josefsjowe/Desktop             |        |                  |
| Barcodes: AA0122L8                                                                |          |                                 | Clear Selections Clear All     |        | Start Restore    |

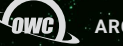

7. Gest® Backup 将提示您放入还原所需的磁带。插入磁带并在磁带准备好后点击 Continue Restore 继续还原。

| C e ArGest® Backup - DEMO Edition                                                        |                                                          |                 |  |
|------------------------------------------------------------------------------------------|----------------------------------------------------------|-----------------|--|
| Archive 🖒 Restore 📿 Verify 🍟                                                             |                                                          |                 |  |
| Tape Sets & Archives                                                                     |                                                          |                 |  |
| - BRU Tape Volumes                                                                       |                                                          |                 |  |
| Project Q - 01                                                                           |                                                          |                 |  |
| Archive A                                                                                |                                                          |                 |  |
| > II LTFS Volumes                                                                        |                                                          |                 |  |
| > 🔯 Disk Archives                                                                        |                                                          |                 |  |
|                                                                                          | Runa G<br>Poter                                          |                 |  |
| Tape Set: Project Q - 01                                                                 |                                                          | Search Archives |  |
| Unique Archive ID: 62ac6b09686c Number of Tapes in Archive: 1<br>Archive Name: Archive A | Restare Source Device: Drive ntape0 - IBM ULTRIUM-HH8 \$ | Identify Tape   |  |
| Created On: Fri Jun 17 20:52:41 2022<br>File Count: 15 files (9 regular, 6 other)        |                                                          | _               |  |
| Archive Size: 236.76 Mill                                                                |                                                          |                 |  |
| Barcodes: AA0122L8                                                                       | Clear Selections Clear All                               |                 |  |

8. LTO磁带机现在将重新定位磁带并开始还原。

9. 还原完成后,请查看日志以确保没有意外错误。

10. 点击 Close 关闭窗口并返回主选单。

|                                                                                                    | ArGest Restore Progress                                                                                                    |       |
|----------------------------------------------------------------------------------------------------|----------------------------------------------------------------------------------------------------|-------|
| ArGest Restore Progres                                                                                                    | is I I I I I I I I I I I I I I I I I I I                                                                                                    |       |
| Selected For Restore                                                                                                    |                                                                                                    |       |
| /Users/owc/Documents/I                                                                                                    | Project Q                                                                                                    |       |
| bru: [I181] read 12070                                                                                                    | 4 blocks (241408 KBytes) on volume [1], 0:00:02, 120704 KB/sec                                                                                            |       |
| **** bru: execution su<br>Started: Fri Ju<br>Completed: Fri Ju<br>Archive id: 62ac6b<br>Messages: 0 warn<br>Archive I/0: 12<br>Files restored: 11<br>Files skipped: 3<br>Volumes used: 1 | ummary ****<br>n 17 21:03:00 2022<br>n 17 21:03:02 2022<br>09666c<br>ings, 0 errors<br>0704 blocks (241408KB) read<br>files (9 regular, 2 other)<br>files |       |
| write errors:     0       Read errors:     0       Checksum errors:     0       Restore Operation Comple       3 files were skipped.                                                     | pleted.<br>Did you forget to enable the overwriting of files on disk?                                                                                     | Class |
| Restore operation comple                                                                                                    | Save Log                                                                                                    | Close |

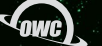

# 其它资源

用户指引和软件

- 指引: OWC Mercury Pro LTO Assembly Manual & User Guide
- 指引: ArGest® Backup User Guide
- 指引: Getting Started on macOS
- 指引: Getting Started on Windows
- 驱动程式: LTO Drivers for macOS
- 驱动程式: LTO Drivers for Windows
- 驱动程式: LTO Drivers for Linux
- •软件: ArGest® Backup for macOS
- •软件: ArGest® Backup for Windows
- 软件: ArGest® Backup for Linux

## 进阶设定

有关进阶设定、附加工具、通过指令方式使用软件,以及了解有关此软件的更多讯息, 请参阅 <u>ArGest® Backup User Guide</u>。

## 技术支援/服务时间

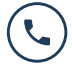

周一至周五 (台湾时间)

09:00 ~ 11:30; 13:00 ~ 17:00 不含国订假日 (其他时间请以电话以外的方式联络,我们会在服务时间内尽快跟您联络) 可以拨打「客服」的 0800-890-828 专线来为您服务

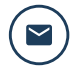

客服信箱: <u>service-asia@owc.com</u>

## 透过全球线上交谈服务获得支持

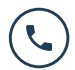

Phone: M-F, 8am-5pm CT 1.866.692.7100 (N. America) +1.815.338.4751 (Int'l)

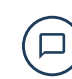

Chat: M–F, 8am–8pm, Sat. 9am–5pm CT www.owc.com/support

© 2022 Other World Computing, Inc. All rights reserved. OWC, the OWC logo, and ArGest are trademarks of New Concepts Development Corporation, registered in the U.S. and/or other countries. Mac and macOS are trademarks of Apple Inc., registered in the United States and other countries. Other marks may be the trademark or registered trademark property of their owners. Thunderbolt is a trademark of Intel Corporation or its subsidiaries in the U.S. and/or other countries.

版本 1.0 - 07.04.2022

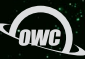

ARGEST BACKUP QUICK START GUIDE